インターネット出願について 東海大学付属浦安高等学校·中等部 TOP

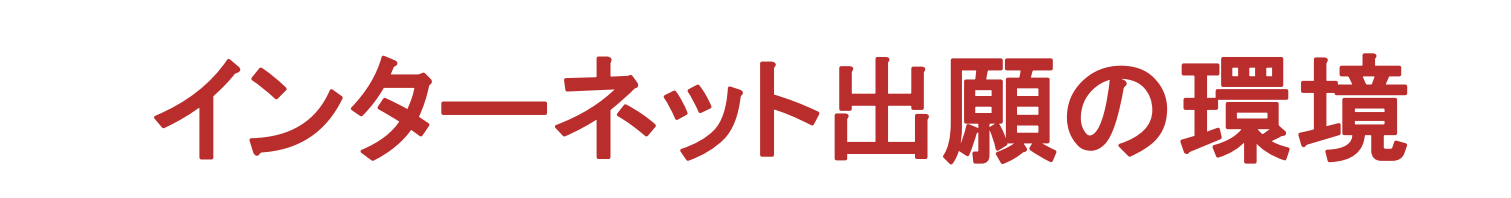

インターネット出願はパソコン、タブレットPC、スマートフォン などでご自宅から出願が可能です。

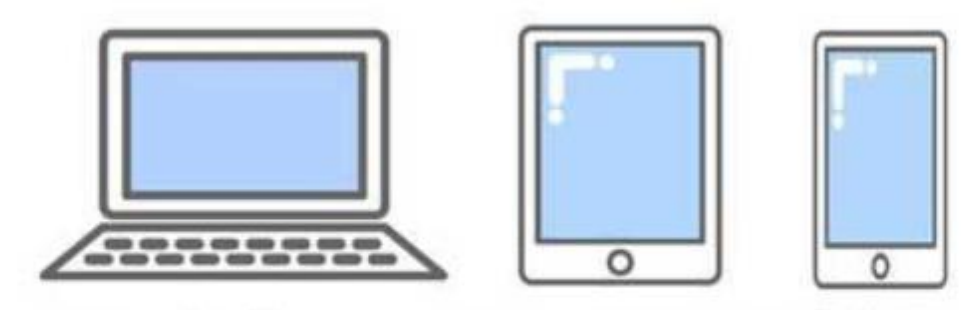

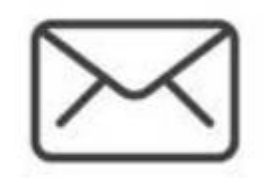

PC、タブレット、スマートフォンでも出願 できます。

登録にはメール アドレスが必要です。

登録したメールアドレスには緊急時などに一斉メールで 連絡をする場合があります。日頃確認が出来るアドレス で登録することをお勧めします。

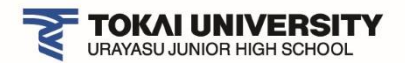

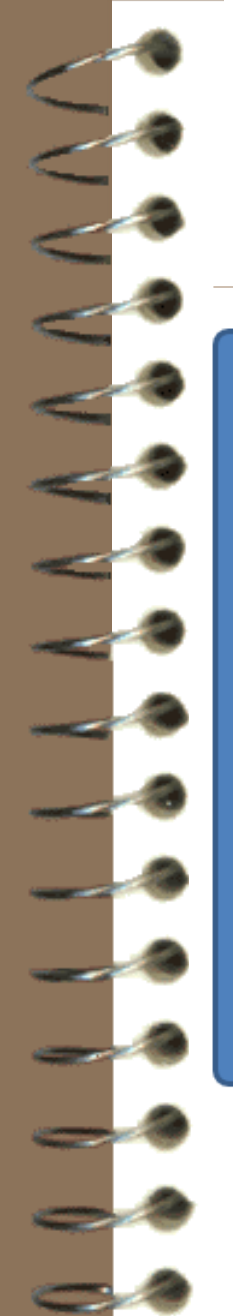

### インターネット出願の流れ

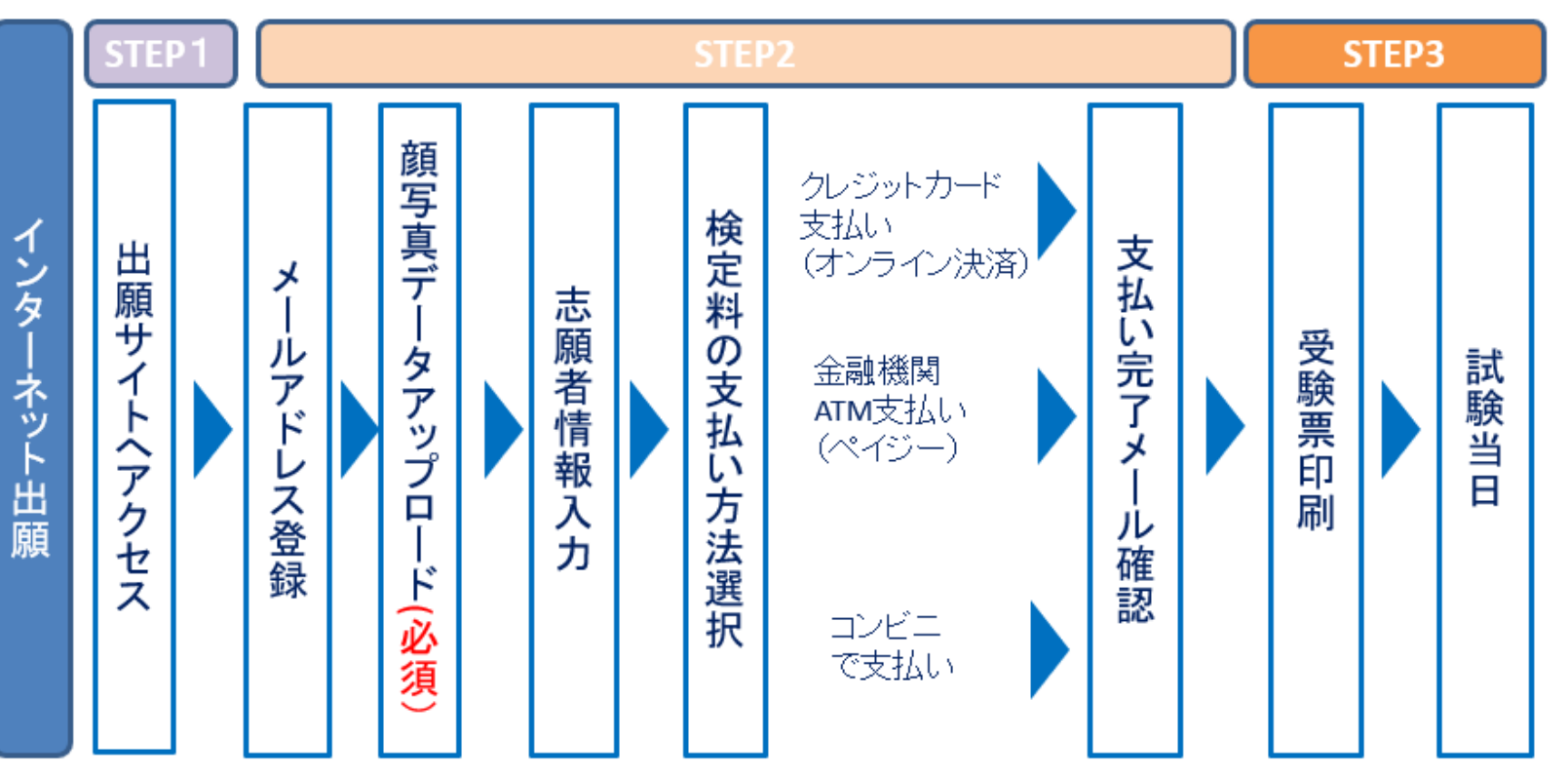

※受験票印刷では写真票・書類送付用の宛名票が同時に印刷されます。 ※出願手続き後、推薦試験は自己推薦書と写真票を本校に郵送してください。 A, B試験は写真票は受験票とともに試験当日に持参してください。

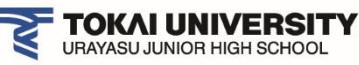

### 出願サイトは本校HPからアクセスします

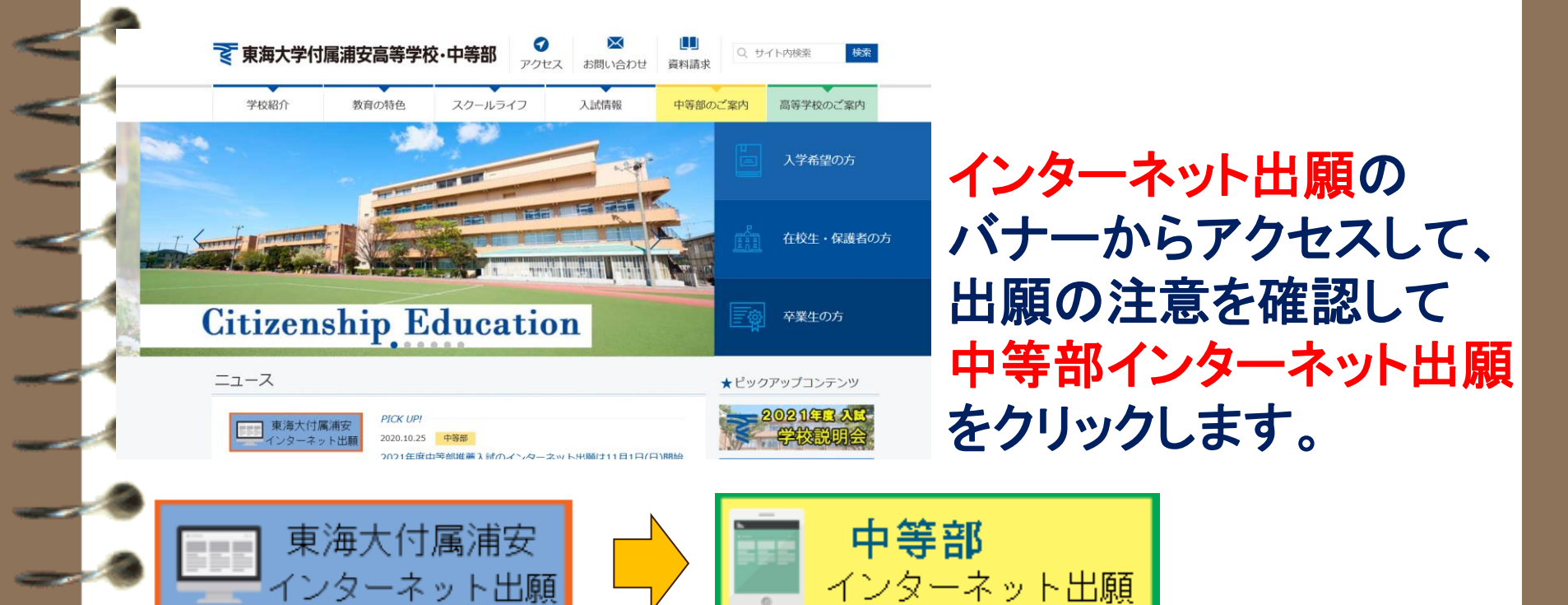

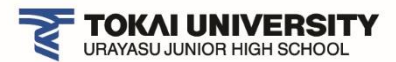

### 出願ガイドページ

出願ガイドページに移動します。 よく読んで一番下の 「出願サイトへ移動」のボタンを 押して下さい。 (出願期間外はボタンが表示さ れていません)

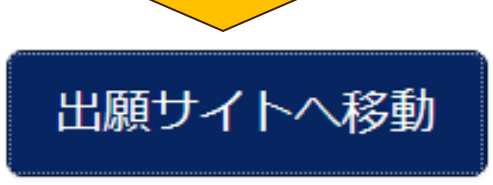

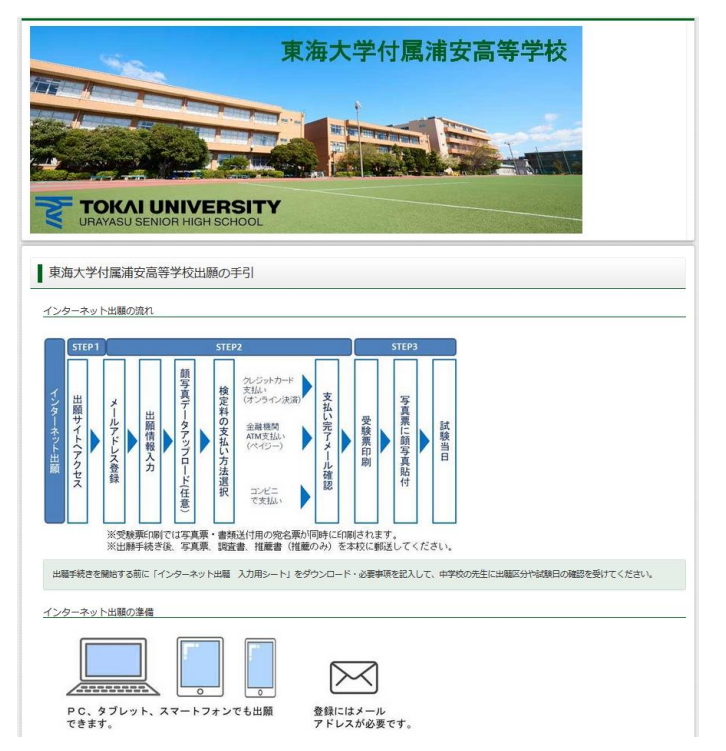

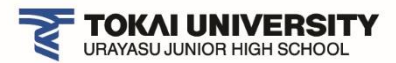

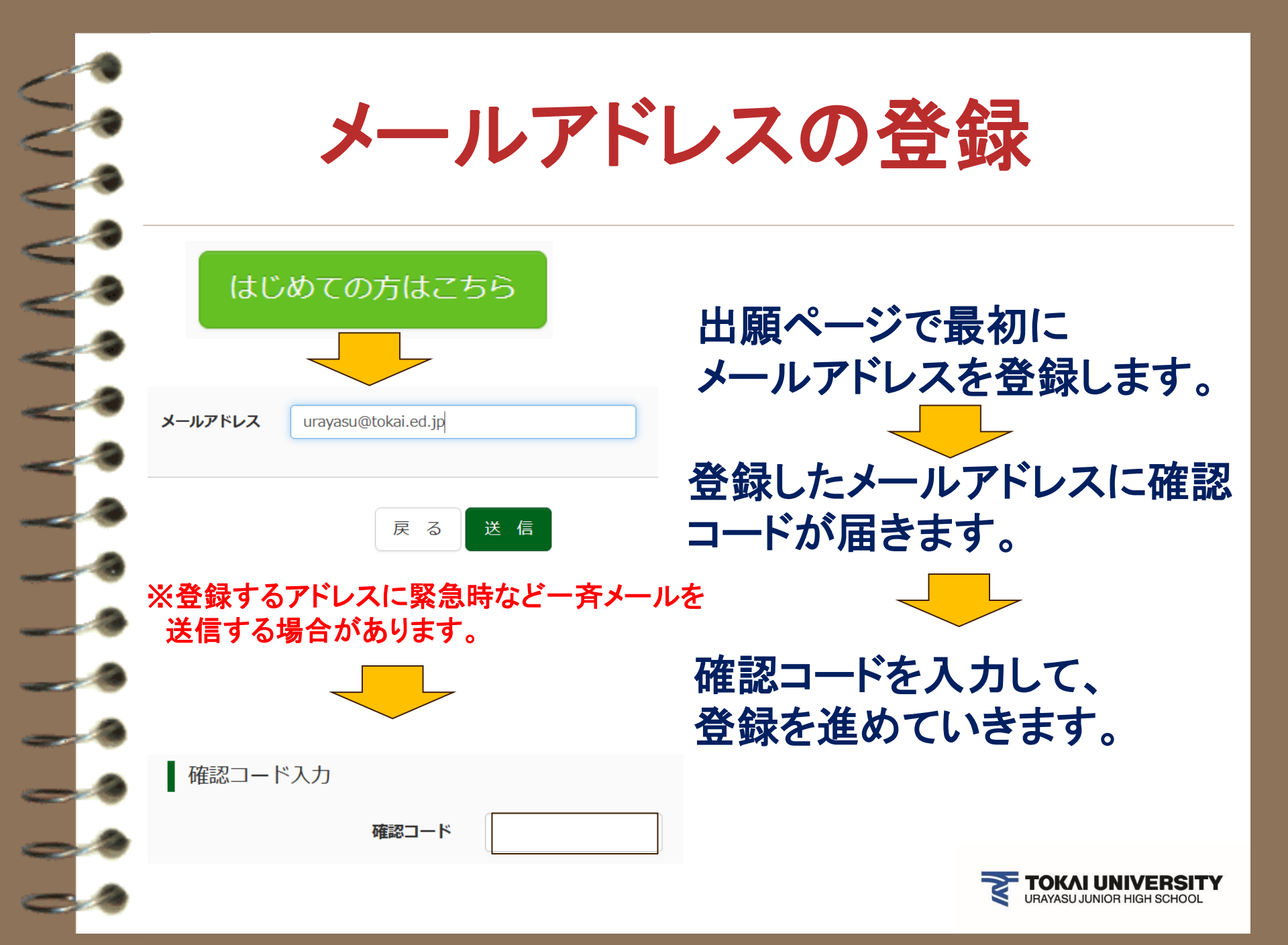

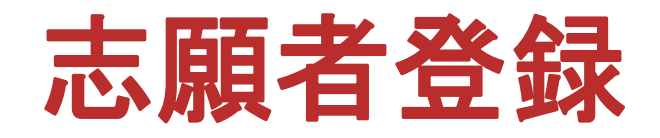

| バスワード人力 |  |
|---------|--|
|---------|--|

| -<br>志願者氏名(カナ)<br>生年月日<br>パスワード<br>パスワード(確認) | セイ:<br>年 、 月 、 日 、<br>□ パスワードの伏字解除<br>※下記、パスワード9                                                                                                    | パスワードや志願者<br>情報の登録します。<br>間違え登録に注意し<br>てください。 |
|----------------------------------------------|----------------------------------------------------------------------------------------------------|-----------------------------------------------|
|                                              | <ul> <li>※ 下記の条件を満たすパスワードを設定してください。</li> <li>・文字数は [8文字以上16文字以下]で設定してください。</li> <li>・使用できる文字は [「半角英字」と「半角数字」]です。</li> <li>・[「半角英字」と「半角数字」の組合せ]で設定してくだ</li> <li>・アルファベットの [大文字と小文字を区別]しています。</li> <li>※ ユーザIDの有効期限は下記のようになりますので、ご注意ください</li> <li>・最終ログイン先が 出願サイト の場合 :当年度末 +1</li> </ul> |                                               |
| mcID(共通ID)登録<br>mcID (共通ID) として登録する          | <ul> <li>         ・・・・・・・・・・・・・・・・・・・・・・・・・・・・・</li></ul>                                                                                                    | 複数の学校の出願をするとき1つの<br>ると、他の学校でも利用できる機能          |

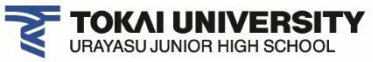

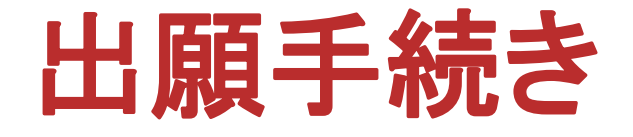

#### 登録したメールアドレスとパスワードでログインを行 います。志願者を選んで出願手続きを進めます。

志願者を選択してください。

トウカイ タロウ 2021/03/31まで有効 志願者名の表示された ボタンをクリックします。

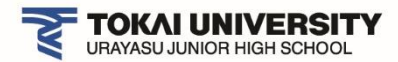

### 志願者追加(双子等の場合)

双子等で1つのメールアドレスで複数の志願者を 登録する場合は、登録したメールアドレスとパス ワードでログインををしてから、志願者追加ボタン から二人目の登録をします。

志願者を追加したい方はこちら

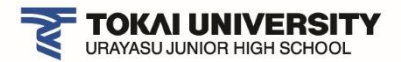

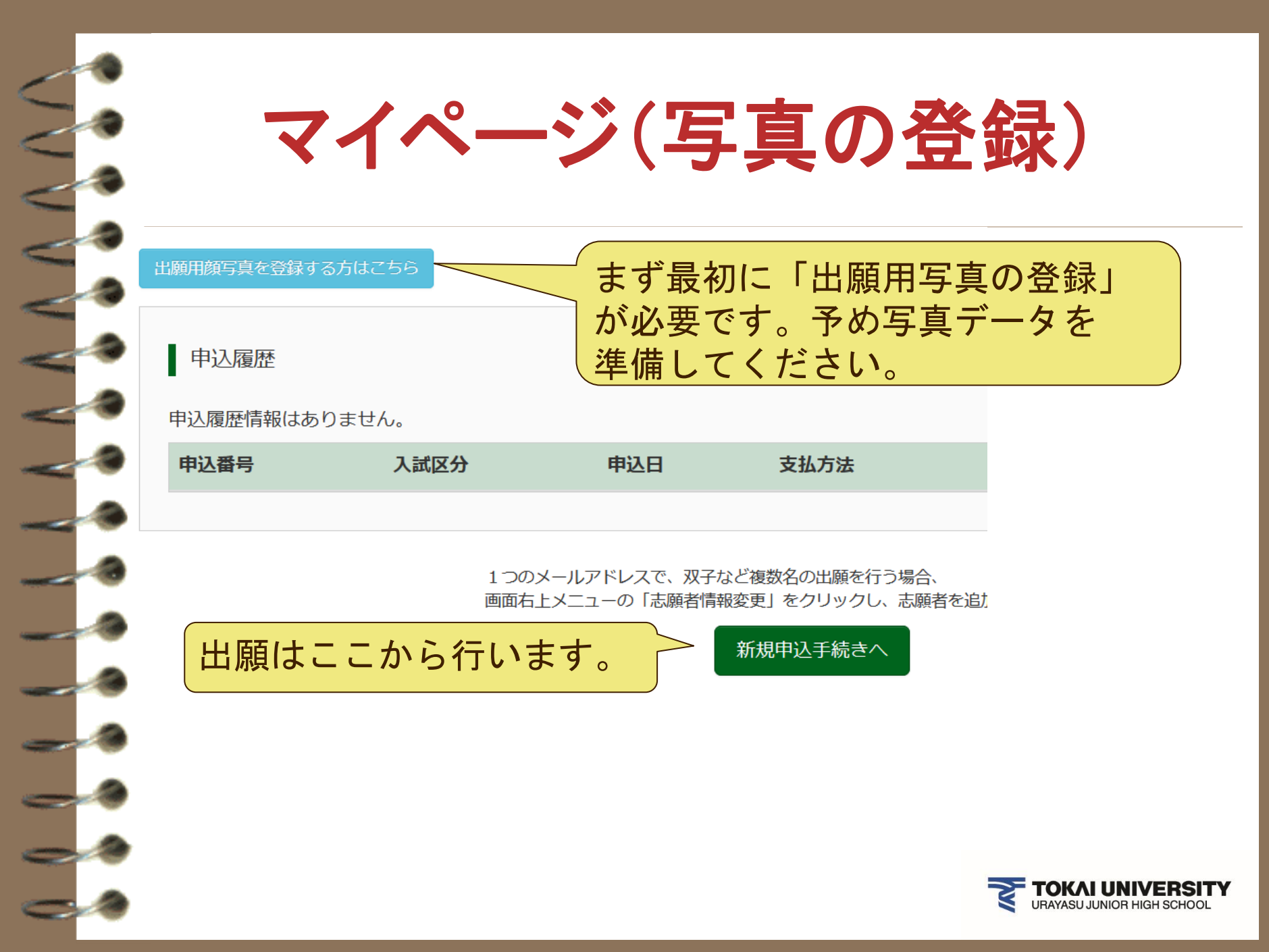

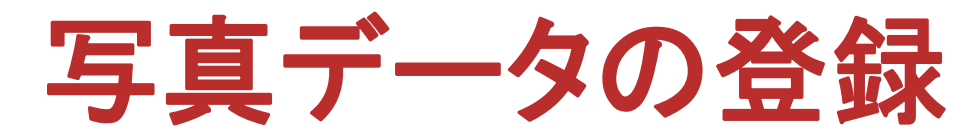

登録した写真データが受験票・写真票に顔写真が表示され るます。印刷した時に写真が不鮮明な場合は上から貼り付 けるか、写真データの登録をし直して再印刷をお願いします。 詳しくは<u>こちら</u>で確認して下さい。

アップロードする写真は以下の点について注意してください。

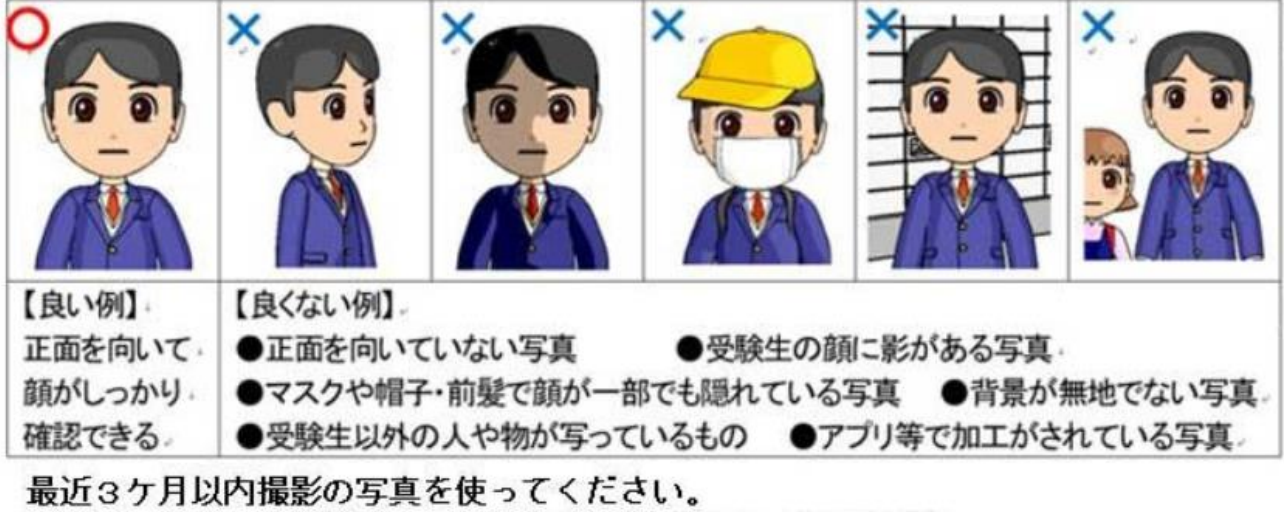

写真アップロードの際にトリミング(サイズ調整)が可能です。 アップロードできる写真のファイルサイズは3MB以内です。

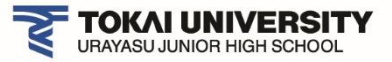

#### 出願区分選択 入試区分選択 入試区分 選んでください 選んでください 推薦試験(第一志望) (申込期間 A・B試験(一般) 【同時】出願 お知らせ A試験(一般)出願(申込期間: B試験(一般)出願(申込 山筋期用ナポヨかなりポナ 出願をする区分を選択 して下さい。

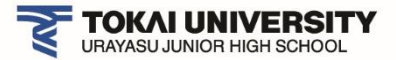

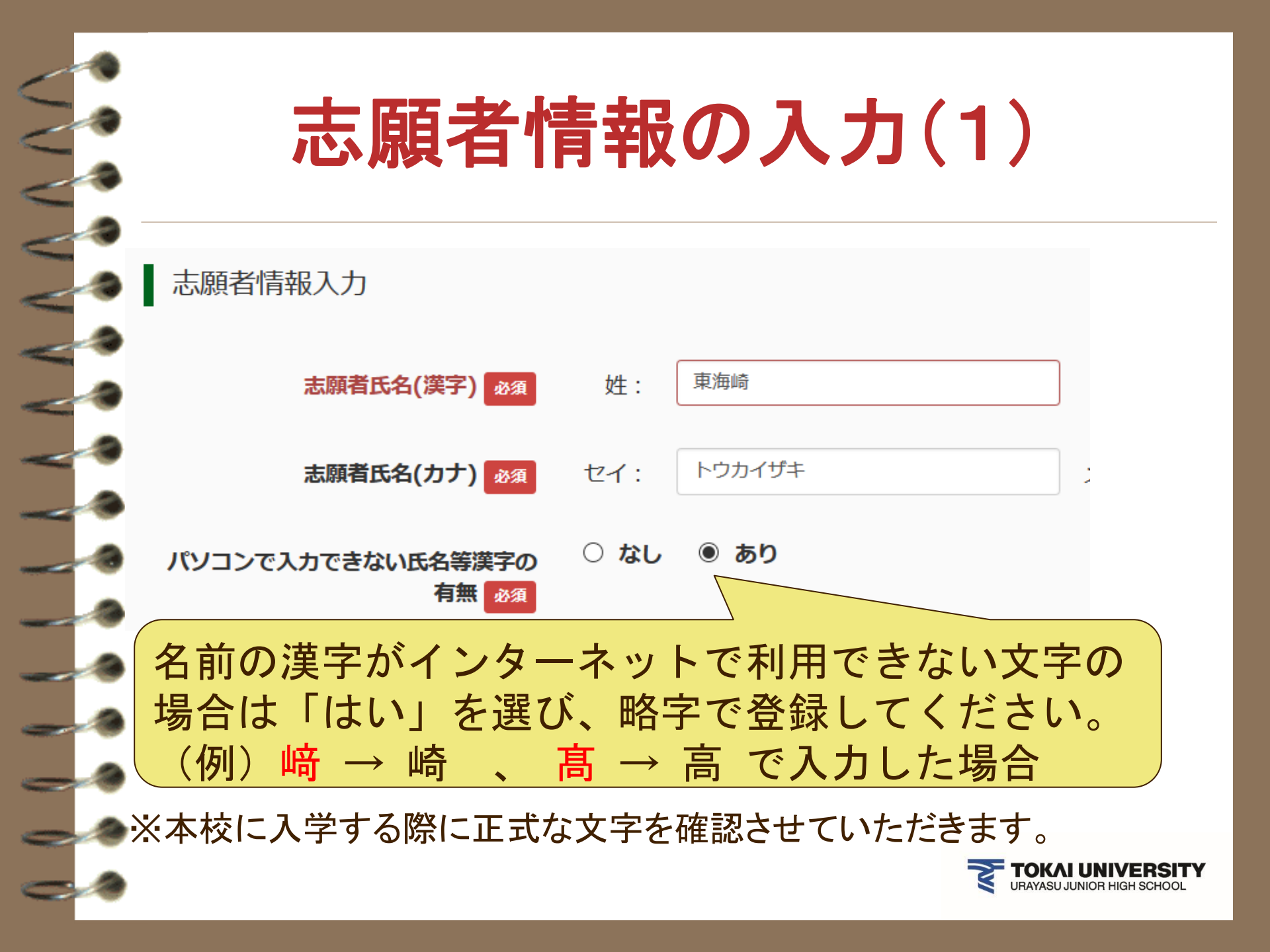

|   | •                                        | 志願者情                                      | 報の入力(2)                                                                                          |
|---|------------------------------------------|-------------------------------------------|--------------------------------------------------------------------------------------------------|
|   | ●<br>併願校3                                | 東京都                                       |                                                                                                  |
|   | <ul> <li>その他の学校</li> <li>登 必須</li> </ul> | 東海大学付属高輪台高等学校中等部       通塾なし(2段目も選択してください) | <ul> <li>塾に通っている場合は</li> <li>塾を選択して下さい。</li> <li>塾に通ってない場合は3段とも</li> <li>通熟なしを選択して下さい</li> </ul> |
|   |                                          | 通塾なし(3段目も選択してください)                        | 通望なしを送放して下でい。                                                                                    |
|   | <ul><li>その他の塾</li></ul>                  | 通塾なし                                      | <ul> <li>▲ A・B試験を受験する方で推薦試験</li> <li>を受験した方は推薦試験の</li> <li>受験番号を入力して下さい。</li> </ul>              |
| _ | 前回受験番号                                   | XXXX                                      | 2 推薦試験を未受験の場合は空欄で<br>進めて下さい。                                                                     |
|   | ۰                                        | 推薦試験を受験された方は推薦試験の                         | <sup>の受</sup> ※推薦試験では項目が表示されません。                                                                 |
| - | 3                                        |                                           | TOKAI UNIVERSITY<br>URAYASU JUNIOR HIGH SCHOOL                                                   |

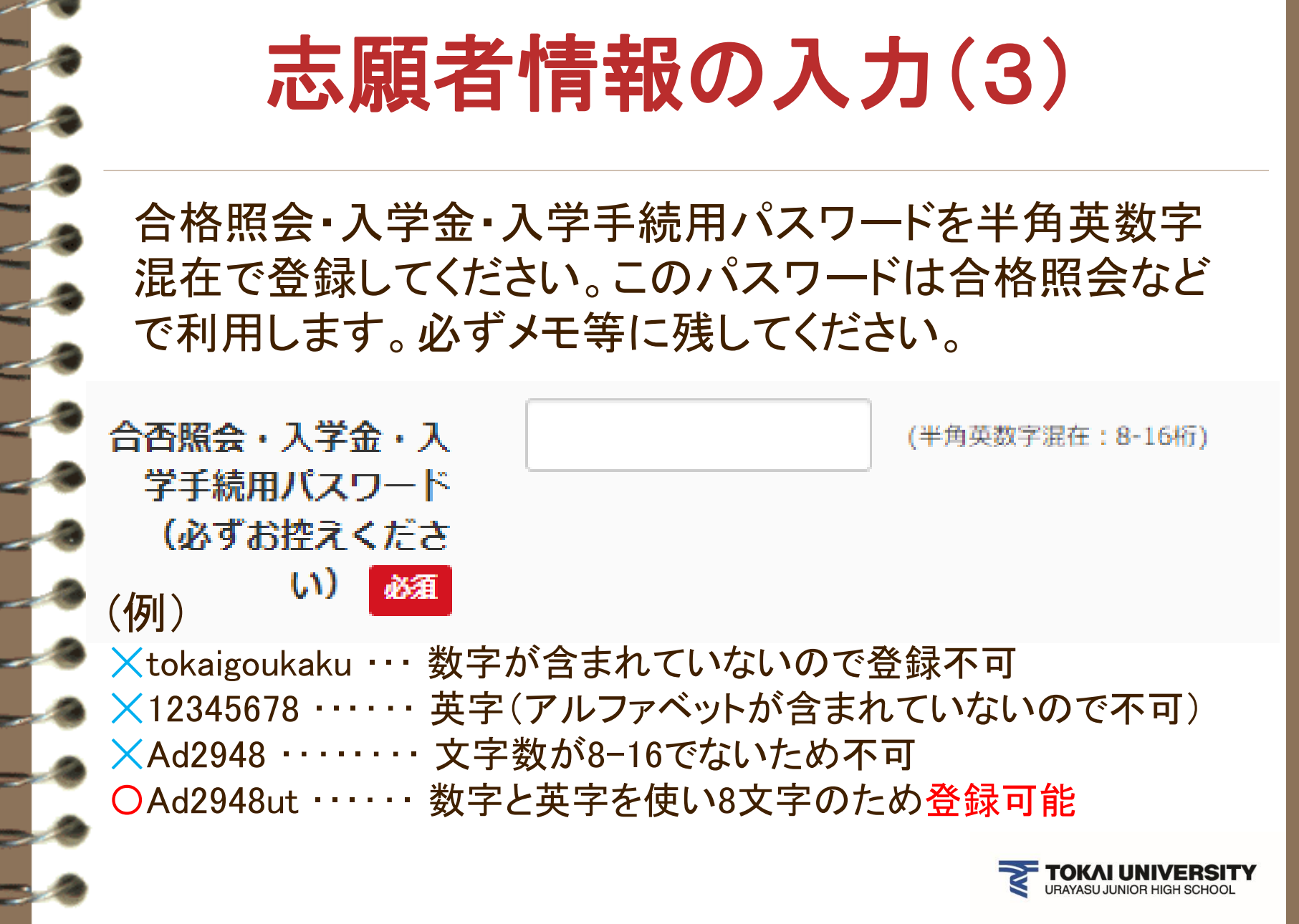

# 志願者情報の入力(4)保護者情報

| 保護者情報入力                  |                                                                | 保護者の住所は                            |
|--------------------------|----------------------------------------------------------------|------------------------------------|
| 保護者氏名(漢字) 必須             | 姓: 東海                                                          | <ul><li> 一</li></ul>               |
| 保護者氏名(カナ) 必須             | セイ: トウカイ                                                       |                                    |
|                          | ※住所が志願者と異                                                      | なる場合のみ入力                           |
|                          |                                                                |                                    |
| 住所                       | 🗌 海外の方はチェック                                                    | <b>取刍油效生</b> け                     |
| 住所<br>郵便 <del>番号</del>   | <ul> <li>海外の方はチェック</li> <li>1234567</li> </ul>                 | (*###F:// 携帯電話番号など                 |
| 住所<br>郵便番号<br>緊急連絡先(電話番号 | <ul> <li>海外の方はチェック</li> <li>1234567</li> <li>沙須 090</li> </ul> | <sup> 住所検索</sup> (半角数字:)<br>- XXXX |

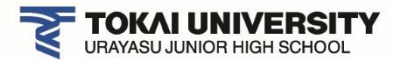

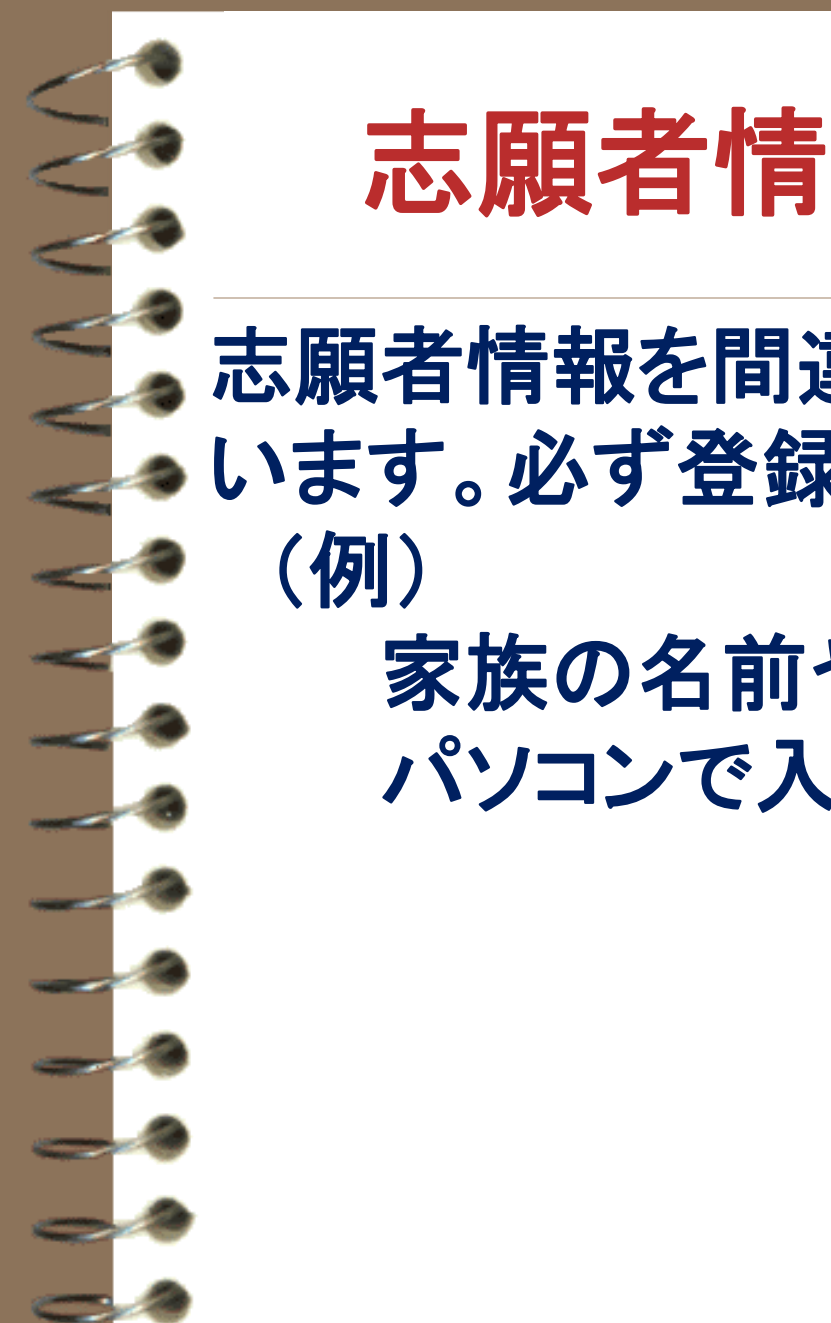

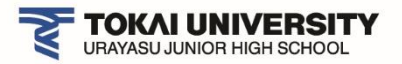

### 志願者情報入力時の注意

志願者情報を間違えて入力してしまう人が います。必ず登録の際に確認して下さい。 (例)

家族の名前や生年月日を登録 パソコンで入力できない氏名等漢字 の有無のチェック忘れ など

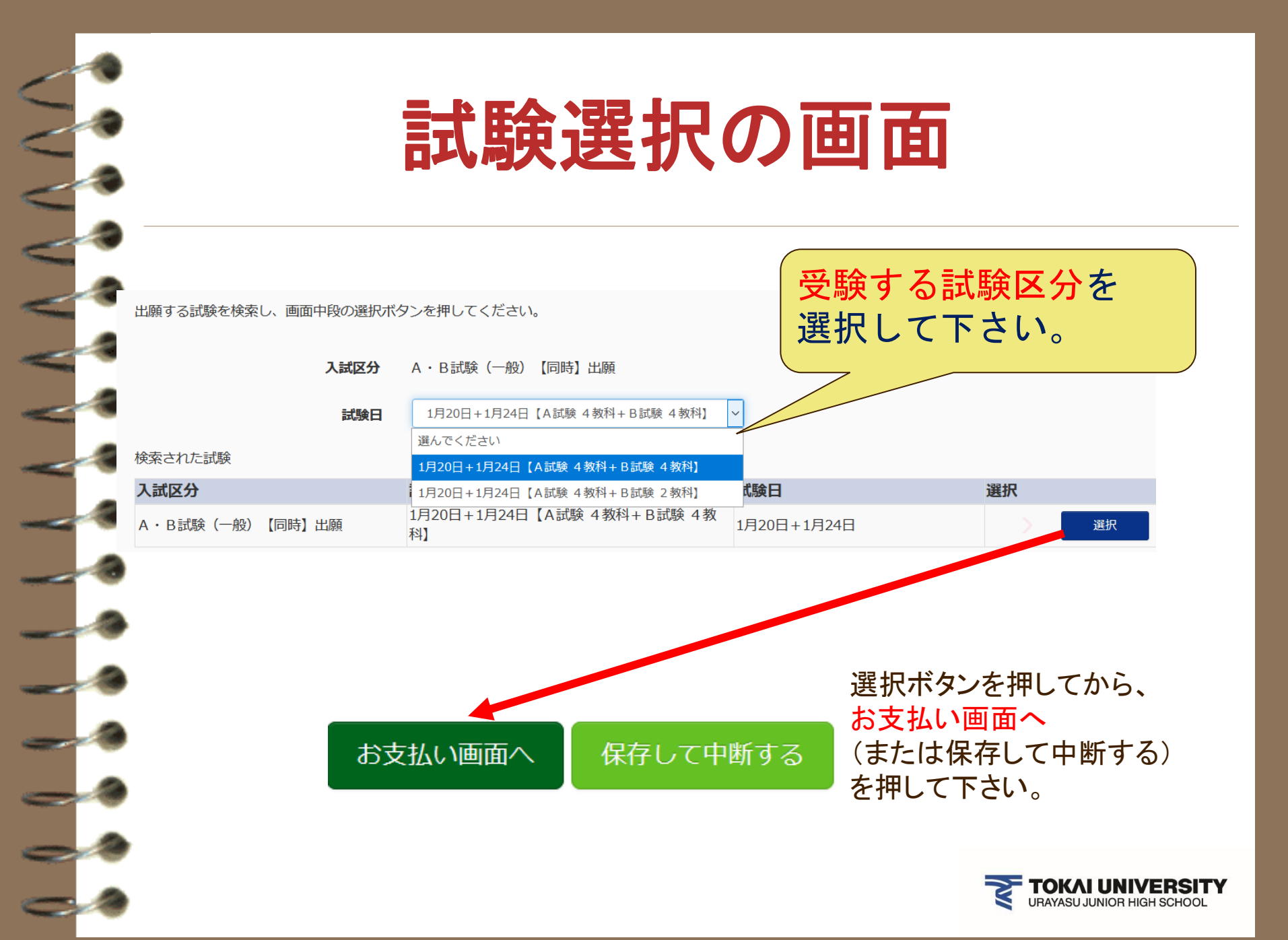

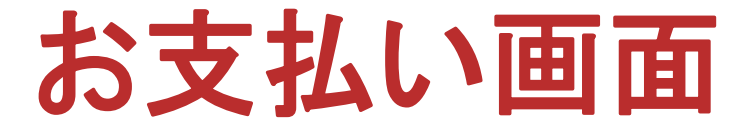

受験料のお支払い方法を選択し、画面の指示に従って進めます。

- ・クレジットカード
- ・コンビニエンスストア
- ・ペイジー・金融機関ATM(現金)
- ・ペイジー・金融機関ATM(カード・通帳)
- ・ペイジー(ネットバンキング)
- ・ネット専用銀行

(楽天銀行/ジャパンネット銀行/じぶん銀行/住信SBIネット銀行)

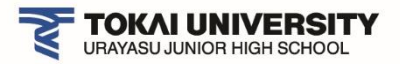

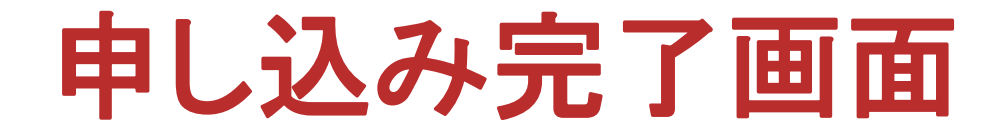

クレジットカードで手続きをされた方は受験票がマイページ から出力可能になります。 クレジットカード以外で手続きされた場合は、システムが 入金確認後にマイページから受験票が出力可能になります。

マイページ(受験票出力)へ

出願手続きは期日までに必ず完了して下さい。

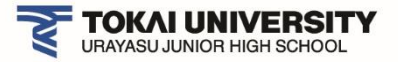

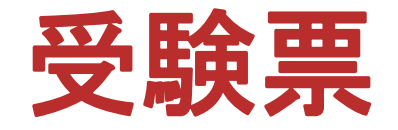

# マイページから受験票・写真票はいつでも印刷できます。

 申込履歴

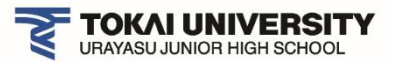

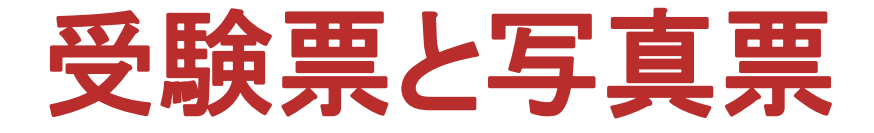

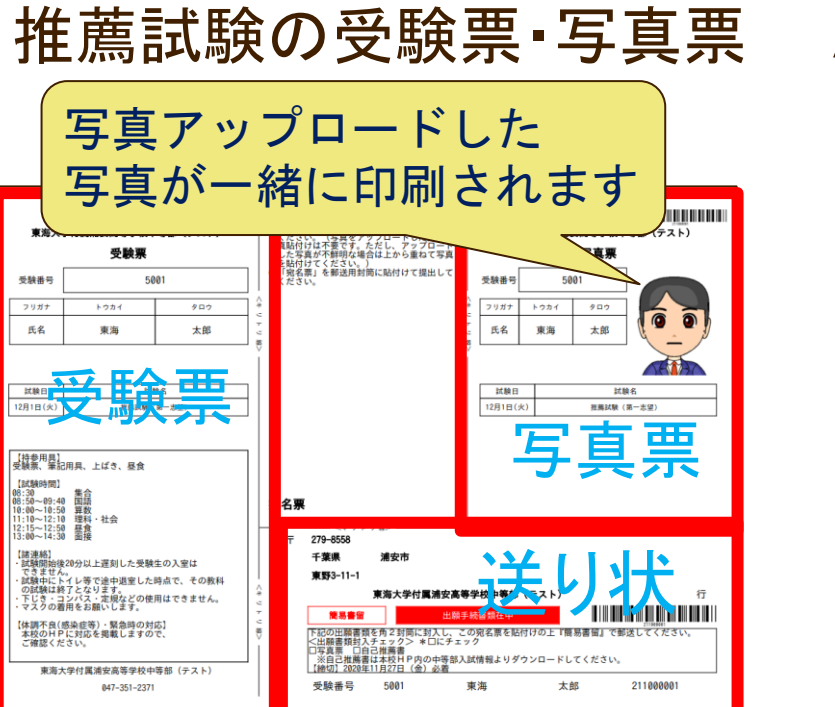

推薦試験では 写真票、推薦書を封筒に入れて送 り状を貼り付けて郵送してください。 受験票は試験当日持参して下さい。

A•B試験の受験票•写真票

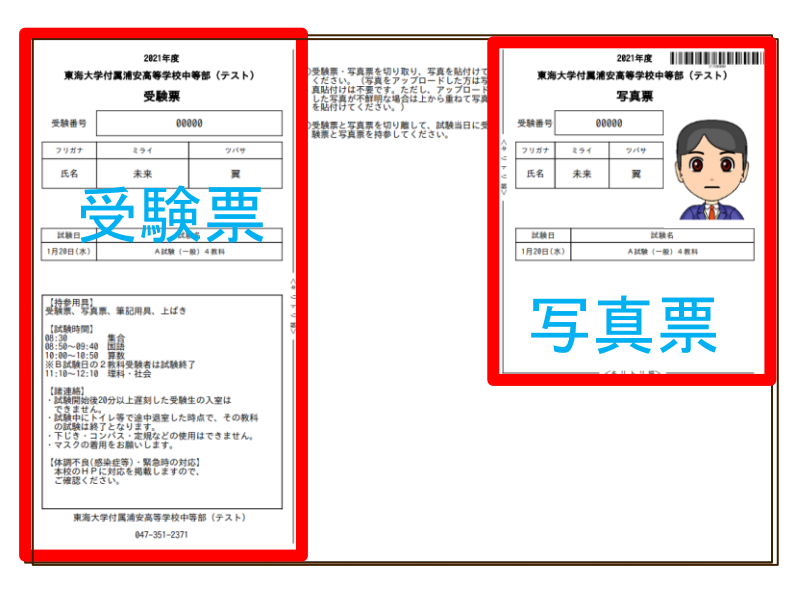

AB試験では 写真票、推薦書は切り離して 試験当日に持参して下さい。

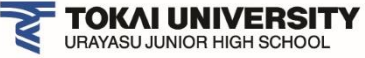

## 合格発表と入学手続きについて

ここからは、合格発表と合格手続きについて、 ご案内します。 合格発表は本校HPにバナーが表示されます。 発表直後はアクセスが集中しますので、事前に 合格発表画面をブックマーク(お気に入り)に 登録していただくことをお勧めします。

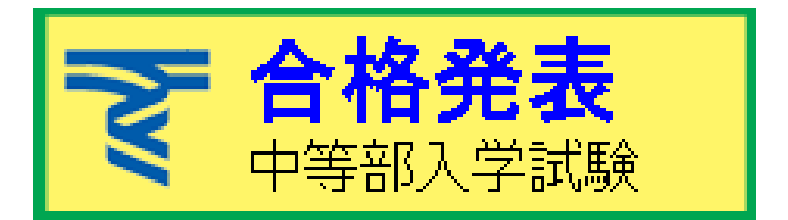

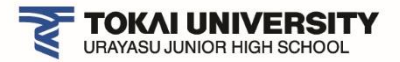

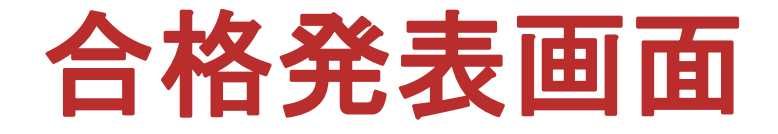

自分の受験した試験で発表を確認します。

ログイン

推薦試験

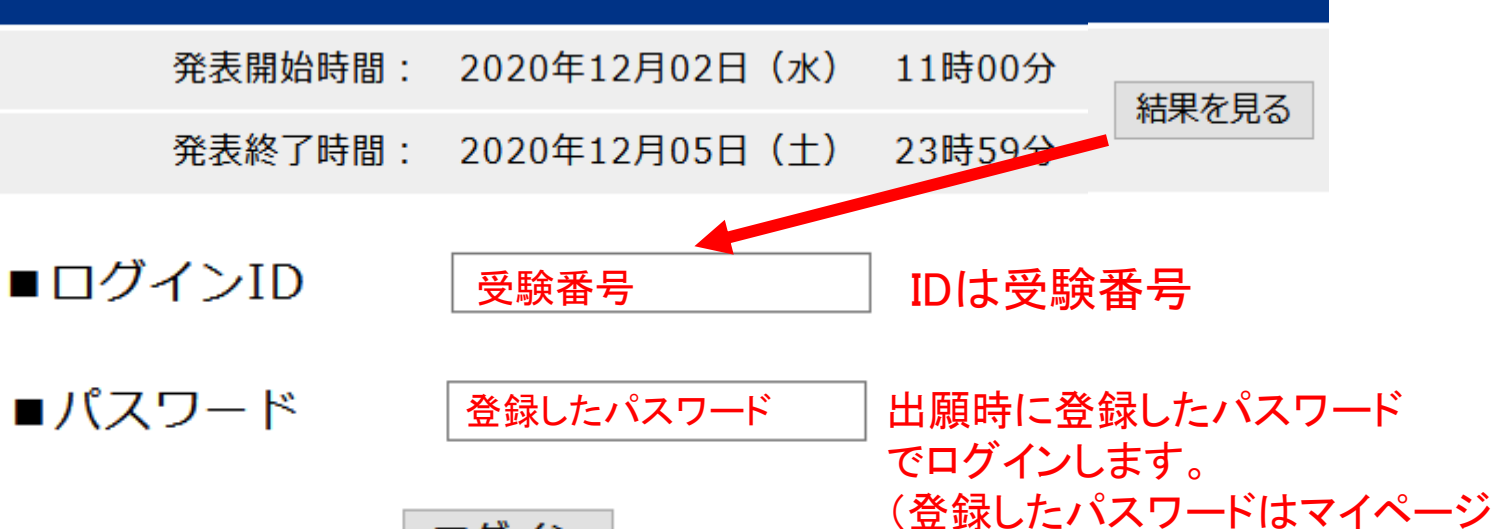

の「申込確認」で確認可能です)

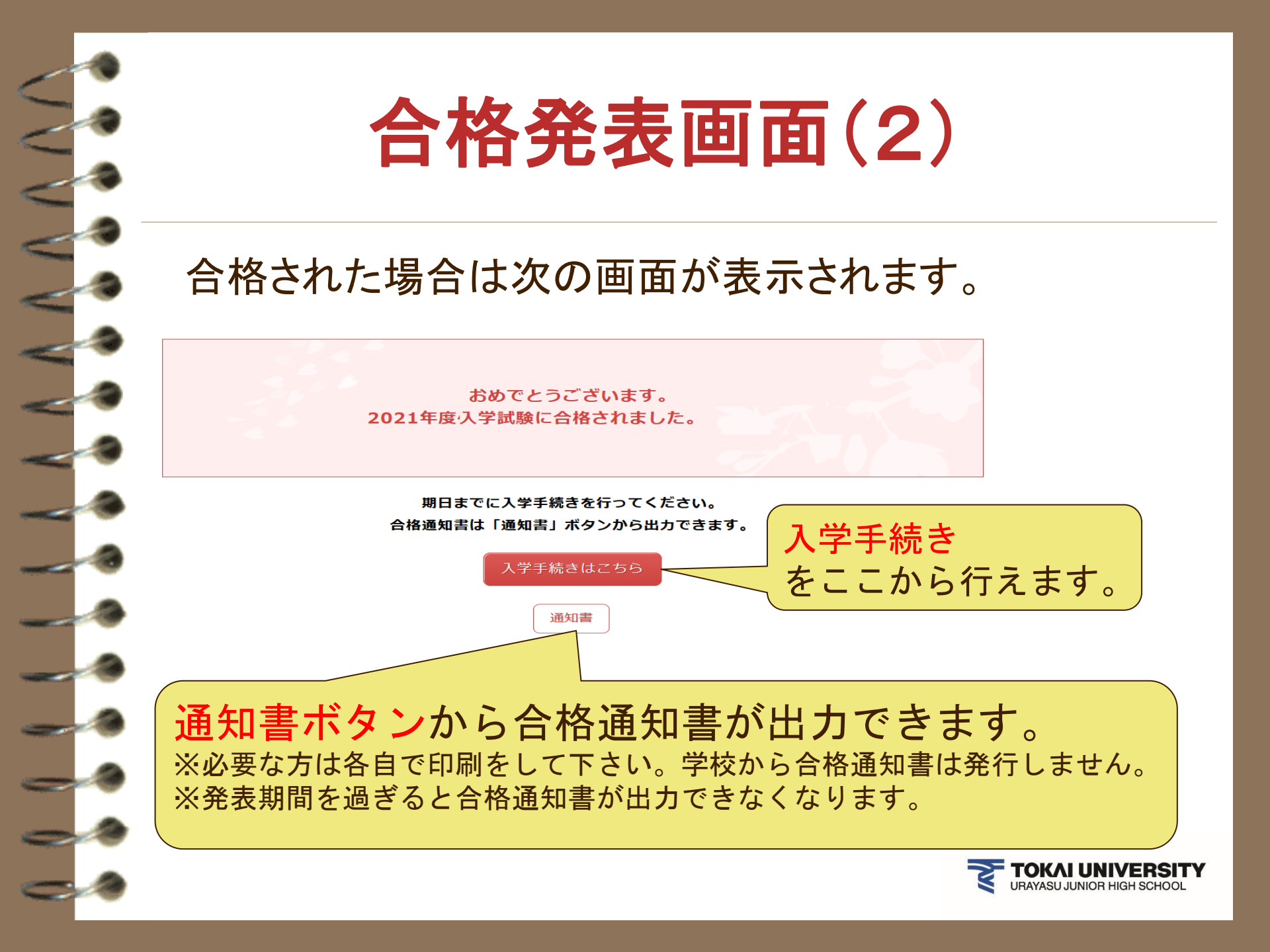